| 步驟 |                        | 圖示教學                                                                                                    |
|----|------------------------|----------------------------------------------------------------------------------------------------|
| 01 | 進入育成高中「校網」。            |                                                                                                    |
| 02 | 登入「校務資訊系統」。            |                                                                                                    |
| 03 | 右側點選「09 升學報表」          | <ul> <li>         ・</li> <li>         の1名項直詢         ・</li> <li>         の1名項直         ・</li> <li>         の2綜合資料         ・</li> <li>         の3新選課作業-108課         ・</li> <li>         の4彈性學習         ・</li> <li>         の5躍社作業         ・</li> </ul>                                                                                                    |
| 04 | 點選「學生推薦證明單」            | 06報備請録       ・         07重修目學       ・         08升學進路       ・         09升學報表       3         學生列印德行综合資料表       ・         學生推薦證明單       ●         10多元表現       ●                                                                                                    |
| 05 | 勾選生成的「紙張大小」格式          |                                                                                                    |
| 05 | (A4 與 A3,A3 即雨張 A4 大小) | 學生推薦證明單                                                                                                    |
| 06 | 勾選所需顯示的「升學資訊」。         | 列印大小<br>列印選項<br>【社園参興 【被養成果<br>【妊娠幹部 【校最幹部<br>【 強養成果<br>【 酸素成果<br>置 読券部部<br>【 酸素酸器<br>( ) 酸素酸器<br>( ) 酸素酸素酸<br>( ) 酸素酸素酸<br>( ) 酸素酸素酸<br>( ) 酸素酸素酸<br>( ) 酸素酸素酸<br>( ) 酸素酸素酸<br>( ) 酸素酸素酸<br>( ) 酸素酸素酸<br>( ) ) ( ) ( ) ( ) ( ) ( ) ( ) ( ) ( ) (                                                                                                    |
| 07 | 點選「印表」輸出成 PDF 檔。       | (構註:列印不出類字時・請至學務處詢問老師・<br>(用表)                                                                                                    |
| 08 | 確認時間、日期是否無誤            | 10000000     登北市立育成高級中学     学生在校具體信任時期に<br>第1998年年に加加工作     10998年111031/18<br>19998年111031/18<br>19998年111031/18<br>19998年111031/18<br>19998年1110日     10998年111031/18<br>19998年111031/18<br>19998年1110日     10998年111031/18<br>19998年111031/18     10998年111031/18     10998年111031/18       111日本大変活動     111日本大変活動     (11日本大変活動)     (11日本大変活動)     (11日本大変活動)     (11日本大変活動)       111日本大変活動     111日本大変活動     (11日本)     (11日本大変活動)     (11日本)       111日本大変活動     (11日本)     (11日本)     (11日本)       111日本大変活動     (11日本)     (11日本)     (11日本) |
| 09 | 確認「點選資訊」是否完整輸出。        | 中土         111日本支援194点         数式           112申本支援29年前         数式         112申本支援29年前         数式           112申本支援29年前         数式         112申本支援29年前         112申本支援29年前           111申本支援29年前         111申本支援29年前         111申本支援29年前         111申本支援29年前           111申本支援29年前         111申本支援29年前         111申本支援29年前         111申本支援29年前                                                                                                    |
| 10 | 確認學務處戳章是否無誤。           | 1.138+4.2498 1.06-9<br><u>K.0.9.93</u> <u>K.0.9.94</u> <u>K.0.944</u> <u>K.0.95</u>                                                                                                    |
| 11 | 確認無誤後,即可自行列印。          | 本<br>中<br>生<br>本<br>表<br>点<br>成<br>一<br>五<br>本<br>本<br>本<br>表<br>点<br>の<br>一<br>五<br>本<br>本<br>本<br>ま<br>点<br>の<br>一<br>五<br>二<br>五<br>二<br>五<br>二<br>五<br>二<br>五<br>二<br>五<br>二<br>五<br>二<br>五<br>二<br>五<br>二<br>五<br>二<br>五<br>二<br>五<br>二<br>五<br>二<br>五<br>二<br>五<br>二<br>五<br>二<br>五<br>二<br>五<br>二<br>五<br>二<br>五<br>二<br>五<br>二<br>五<br>二<br>五<br>二<br>五<br>二<br>五<br>二<br>五<br>二<br>二<br>五<br>二<br>二<br>二<br>二<br>二<br>二<br>二<br>二<br>二<br>二<br>二<br>二<br>二                                                                                     |